# 心理测评操作流程手册

- 一、登录网址: <u>http://cps.jsbr.org.cn/</u>
- 二、操作流程如下:

1.输入自己的个人信息

登录名: 校招+身份证号码; 密码为自己的手机号码; 企业账号: hksyxy

|                                                                           | <u>【统 v9.0</u> |
|---------------------------------------------------------------------------|----------------|
| 次迎登录<br>▲ 校招231181<br>▲                                                   |                |
| 立即注册<br>登录<br>微信登录<br>温馨提示:为了给您更好的用户体验,强<br>烈建议您使用谷歌浏览器或360浏览器(极<br>速模式)! |                |

**注意**:输入用户信息登录后,若显示用户名不存在,请选择再次 刷新网页,或者换一台电脑设备再次登录。

2. 进入主页面——选择心理测验——我的测验后,点击作答。

|                               | 8                               | 欢迎光临                            | •                                                                                                    | 4-                                                                                                    |
|-------------------------------|---------------------------------|---------------------------------|----------------------------------------------------------------------------------------------------|----------------------------------------------------------------------------------------------------|
| 我的主页                          |                                 | 2023年11月2                       | 10日 13:53:34 #                                                                                                    | 星期一                                                                                                    |
| ,中午好!                         |                                 |                                 |                                                                                                    |                                                                                                    |
| AKE (KUNUMENG) (TERK BAENNAU) |                                 |                                 |                                                                                                    |                                                                                                    |
|                               |                                 |                                 |                                                                                                    |                                                                                                    |
|                               |                                 |                                 |                                                                                                    |                                                                                                    |
|                               | 我的主页<br>,中午好!<br>迎使用心理测评档案管理系统! | 我的主页<br>,中午好!<br>定律用心理测评档案管理系统! | ی<br>ی<br>ی<br>次<br>設<br>か<br>文<br>近<br>、<br>次<br>迎<br>使<br>用<br>の<br>で<br>、<br>か<br>午<br>好<br>!<br>に<br>辺<br>2023年11月2<br>の<br>こ<br>の<br>2023年11月2<br>の<br>し<br>の<br>ま<br>の<br>し<br>の<br>ま<br>の<br>し<br>の<br>し<br>し<br>の<br>し<br>の<br>し<br>し<br>の<br>し<br>の<br>し<br>の<br>し<br>し<br>の<br>し<br>の<br>し<br>の<br>し<br>し<br>の<br>し<br>の<br>し<br>し<br>の<br>し<br>し<br>の<br>し<br>し<br>し<br>の<br>し<br>の<br>し<br>し<br>つ<br>し<br>つ<br>つ<br>し<br>つ<br>し<br>つ<br>し<br>つ<br>ひ<br>し<br>つ<br>つ<br>つ<br>し<br>つ<br>し<br>つ<br>つ<br>つ<br>し<br>つ<br>し<br>つ<br>つ<br>つ<br>つ<br>つ<br>つ<br>つ<br>つ<br>つ<br>つ<br>つ<br>つ<br>つ | 武迎光信     武迎光信     武迎光信     武迎光信     武迎北信     武迎北信     武迎往11月20日 13:53:34 ↓     【□□□□□□□□□□□□□□□□□□□□□□□□□□□□□□□□ |

| 京师博仁 儿                                 | <u>理测评</u> 档  | <u> </u>                                                             |      |      | ,欢迎光临 |     | 4- |
|----------------------------------------|---------------|----------------------------------------------------------------------|------|------|-------|-----|----|
| <ul> <li>我的桌面</li> <li>心理测验</li> </ul> | 1<br>) _      | <ul> <li>✔ 当前位置:心理测验 &gt; 我的测验</li> <li>显表名称</li> <li>Q查询</li> </ul> |      |      |       |     |    |
| 我的测验                                   | <b>&gt;</b> 2 | 量表名称                                                                 | 題目数量 | 结束时间 | 3     | 操作  |    |
| 查看结果                                   |               |                                                                      | 90   |      | (     | 作答  |    |
| 问卷调查                                   | <             |                                                                      | 187  |      |       | 作答  |    |
| 预约咨询                                   | <             | 显示簿 1 至 2 项记录,共 2 项                                                  |      |      | н     | 5 1 | 下页 |

3.点击知情同情书,参与作答——开始答题,步骤如下:

|                                                         | VTIBILITY OF CONTRACT OF CONTRACT. |
|---------------------------------------------------------|----------------------------------------------------------------------------------------------------|
| 1673896<br>#16#                                         | 亲握约家长及用学们:<br>本次心理想给仅作为了解同学们的心理现状的一个途径,我们需要通过科学的心理例评责,来真实,有效地了解同学们的心理状                                                                                                    |
| i張胜 c                                                   | 況,所有问题的答案均元为国之分,请任所必约实际情况真实回答,则知由同产指保密,用结本人问意,不会情况给任何组织IO个人。若忌问意,请求由下方按钮,同意参加车次岗位。                                                                                                    |
| oletiki c                                               |                                                                                                    |
|                                                         |                                                                                                    |
|                                                         |                                                                                                    |
|                                                         |                                                                                                    |
| 当前位置:心理测验                                               |                                                                                                    |
| 当前位面: 心理测验<br><mark>法前关</mark>                          | > 我的恶脸 > 作著                                                                                                    |
| 当前位置:心理测验<br>注意关<br>一一一一一一一一一一一一一一一一一一一一一一一一一一一一一一一一一一一 | > 我的影验 > 作著                                                                                                    |
| 当前位置: 心理测验<br>试察关<br>指导语:<br>指导语:<br>温馨境示:              | > 我的影验 > 作答                                                                                                    |
| 当前位重: 心理测验<br>强音关<br>报导语:<br>温馨提示:                      | > 我的期验 > 作著                                                                                                    |

4.做完点提交。

答题一定要进度条显示完成,有确认出现,点击完确认,才算提 交完成。

| 我的测验<br>查看结果 | č |       |      |
|--------------|---|-------|------|
| 问卷调查         | < |       |      |
| 预约咨询         | * |       | ▶上─题 |
|              |   | 90/90 |      |

**注意**:当点击提交一直转圈无法加载完成时,请刷新页面,或重新登录,再次点击作答,选继续作答,开始答题,然后会再次回到提交页面,点击提交,即可完成。

5.点击确定。

| ~ | 语音关                   | [1 |
|---|-----------------------|----|
| < |                       |    |
| < | 测验提交中                 |    |
|   | 2) 结果计算中,请耐心等待。<br>确定 |    |
|   | ₩.                    | E  |
|   |                       |    |

| 前并无该项问题(症状)           |       |  |
|-----------------------|-------|--|
| \$有该问题,但发生得并不频        | 测验提交中 |  |
| <b>:</b> 有该项症状,其严重程度为 |       |  |
| 5常有该项症状,其程度为中         | 计算完成  |  |
| 该症状的频度和强度都十分          | 确定    |  |
|                       |       |  |
|                       |       |  |
|                       |       |  |

## 6.继续选择心理测验——我的测验,然后点击作答第二个问卷。

| 京師博仁 儿                                               | 理测评档 | 自己理系统 |                         | . 2016   |               | 4-  |
|------------------------------------------------------|------|-------|-------------------------|----------|---------------|-----|
| <ul> <li>我的桌面</li> <li>心理测验</li> <li>和的原因</li> </ul> | 1    | 当前位置: | 我的主页                    | 2023年11月 | 20 8 14:04:15 | 星期一 |
| 童看结果<br>问卷调查<br>预约咨询                                 | x    | 1     | <b>次沿使用心理器评档案管理系统</b> ! |          |               |     |
|                                                      |      |       |                         |          |               |     |
|                                                      |      |       |                         |          |               |     |

| 京师博仁 儿 | 理测评 |                     | ,欢迎光临 |      | 4- |     |    |
|--------|-----|---------------------|-------|------|----|-----|----|
| - 我的桌面 |     | ♀ 当前位置: 心理测验 > 我的测验 |       |      |    |     |    |
| 心理测验   | ~   | 量表名称                |       |      |    |     |    |
| 我的测验   |     | 量表名称                | 題目数量  | 结束时间 |    | 操作  |    |
| 查看结果   |     |                     | 90    |      |    | 已作答 |    |
| 问卷调查   | <   |                     | 187   |      |    | 作答  | )  |
| 预约咨询   | <   | 显示第1至2项记录,共2项       |       |      | 上页 | ĩ 1 | 下页 |
|        |     |                     |       |      |    |     |    |
|        |     |                     |       |      |    |     |    |

#### 勾选我已知晓,点击参与作答。 マ师博仁 儿田测评档案管理系统 **\_0**, <u>-</u> 3 我的桌面 ♀ 当前位置: 心理测验 > 我的测验 > 知情同意书 心理测验 知情同意书 我的测验 亲爱的家长及同学们: 本次心理测验仅作为了解同学们的心理现状的一个途径,我们需要通过科学的心理测评表,来真实、有 效地了解同学们的心理状况。所有问题的答案均无对错之分,请按照你的实际情况真实回答。测验结果 严格保密,未经本人同意,不会提供给任何组织和个人。若您同意,请点击下方按钮,同意参加本次测 载。 查看结果 问卷调查 预约咨询 ☑ 我已知悉,同意参与本次测评 参与作答

#### 点击开始答题。

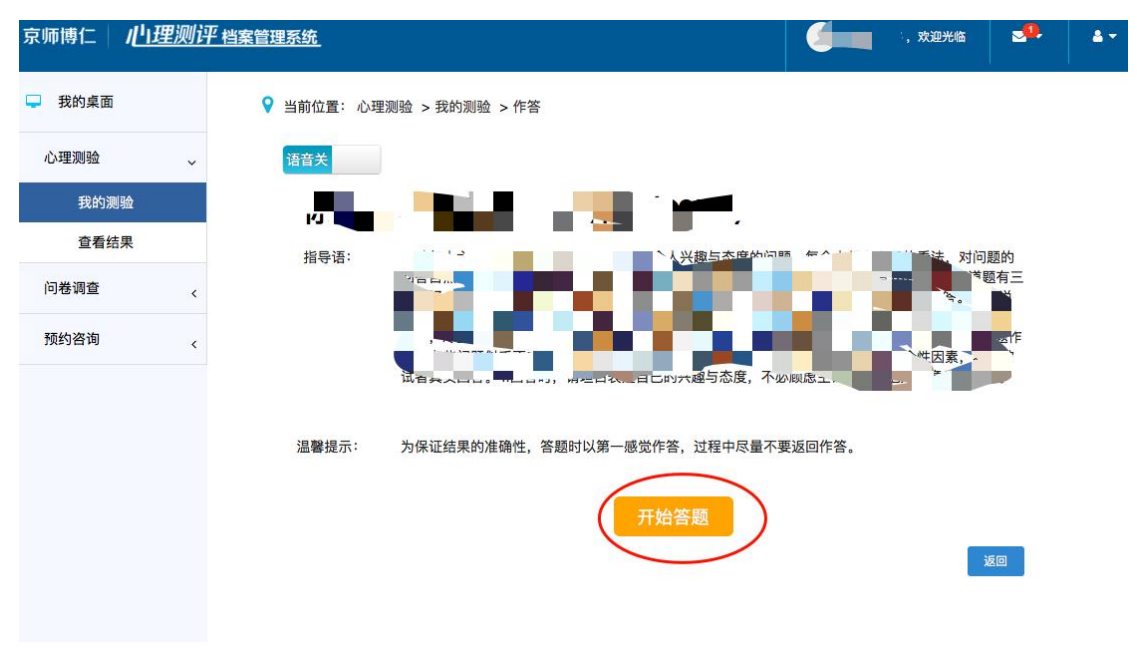

### 点击提交。

| 京师博仁   | 心理测读 | <sup>7</sup> 档案管理系统      | 欢迎光临 | <b>.</b> | <b>a</b> - |
|--------|------|--------------------------|------|----------|------------|
| 🖵 我的桌面 |      | ♀ 当前位置: 心理测验 > 我的测验 > 作答 |      |          |            |
| 心理测验   | ~    |                          |      | 退        | 出测试        |
| 我的测    | 刂验   |                          |      |          |            |
| 查看结    | 課    | 语音关                      |      |          |            |
| 问卷调查   | <    |                          |      |          |            |
| 预约咨询   | <    | 0 "                      |      |          |            |
|        |      | С                        |      |          |            |
|        |      | 提交                       |      | ♠上─      | <u>95</u>  |
|        |      | 187/187                  |      |          |            |

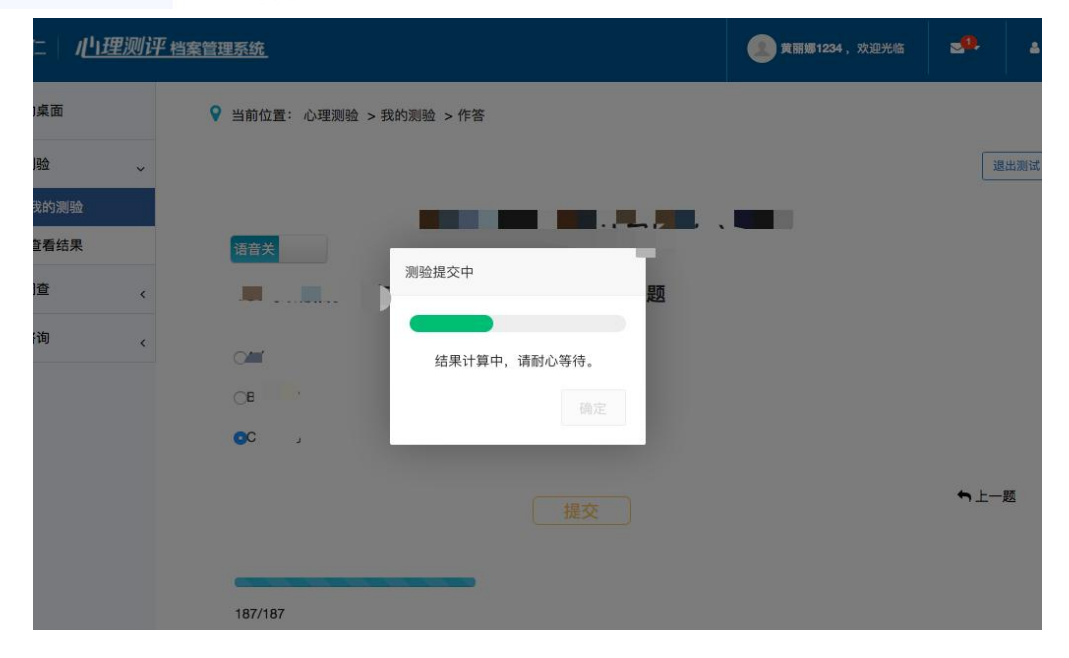

# 点击确定

| 京师博仁 儿田理测证 | <u>平档案管理系统</u>           | 欢迎光临 | 20.  | 4.4 |
|------------|--------------------------|------|------|-----|
| 🖵 我的桌面     | ♀ 当前位置: 心理测验 > 我的测验 > 作答 |      |      |     |
| 心理测验       |                          |      | 退    | 出测试 |
| 我的测验       |                          |      |      |     |
| 查看结果       | 语音关                      |      |      |     |
| 问卷调查 <     | 测验提父中<br>10              |      |      |     |
| 预约咨询    、  |                          |      |      |     |
|            | CE EAR                   |      |      |     |
|            | <b>6</b> C.              |      |      |     |
|            |                          |      | ►±-1 | U   |
|            |                          |      |      |     |

**7**.继续点击心理测验——我的测验,显示两个测验都已作答,即 完成本次测评。

| 京師博仁 儿                                 | 理测评档案  | an su   |                         | (        |              | 4-  |
|----------------------------------------|--------|---------|-------------------------|----------|--------------|-----|
| <ul> <li>我的桌面</li> <li>心理测验</li> </ul> | 1      | ♥ 当前位置: | 我的主页                    | 2023年11月 | 20日 14:04:15 | £8- |
| 童看结果<br>问卷调查<br>预约咨询                   | к<br>к | 1       | <b>次迎使用心理题评档案管理系统</b> [ |          |              |     |
|                                        |        |         |                         |          |              |     |

| 京师博仁 / <u>山理</u> 》 | <u>评档案管理系统</u>                                                        |      | ,欢迎光临 |     | 47 |
|--------------------|-----------------------------------------------------------------------|------|-------|-----|----|
| 我的桌面               | <ul> <li>♀ 当前位置: 心理测验 &gt; 我的测验</li> <li>量表名称</li> <li>Q查询</li> </ul> |      |       |     |    |
| 我的测验               | 量表名称 题目数量                                                             | 结束时间 |       | 操作  |    |
| 查看结果               | 90                                                                    |      |       | 已作答 |    |
| 问卷调查               | s 187                                                                 |      |       | 已作答 |    |
| 预约咨询               | 。<br>显示第 1 至 2 项记录,共 2 项                                              |      | 上页    | [ ] | 下页 |

**注意**:本测评在操作过程中如遇到问题,请及时联系现场工作人员 或拨打相关工作人员电话咨询。